# MINAS OLÍMPICA INCENTIVO AO ESPORTE

Passo a Passo para envio de Recursos contra Rejeição/Arquivamento e contra Indeferimento

# Índice

| 1. Recurso contra Rejeição/Arquivamento do Projeto Esportivo | 3 |
|--------------------------------------------------------------|---|
| 1.1. Como saber o motivo de rejeição do Projeto Esportivo    | 3 |
| 1.2. Como enviar o recurso contra decisão de rejeição        | 7 |

| 2. Recurso contra Indeferimento do Projeto Esportivo           | 10 |
|----------------------------------------------------------------|----|
| 2.1. Como saber o motivo de indeferimento do Projeto Esportivo | 10 |
| 2.2. Como enviar o recurso contra indeferimento                | 14 |

Para o envio do formulário de recurso contra Rejeição/Arquivamento e Indeferimento é necessário, primeiramente, consultar o *Sistema do Minas Olímpica Incentivo ao Esporte* e verificar o *status* do projeto. Em seguida, preencher e enviar o formulário de recurso, como será demonstrado ao longo deste passo a passo.

#### RECURSO CONTRA REJEIÇÃO/ARQUIVAMENTODO PROJETO ESPORTIVO

De acordo com o subitem 5.5 do Edital nº 01/2015 "caberá recurso contra a decisão de rejeição e arquivamento, no prazo de 5 (cinco) dias úteis, contados a partir da data de inserção da comunicação no Sistema do Minas Olímpica Incentivo ao Esporte".

#### Como saber o motivo da rejeição do Projeto Esportivo

- 1. Entre no *Sistema de Informação Minas Olímpica Incentivo ao Esporte* e clique no menu '**Meus Projetos**', no qual será apresentado todos os projetos protocolados;
- 2. Verifique no opção 'Ocorrência' qual o projeto rejeitado;

| Menu de navegação      | Projetos           |                  |                                                  |                       | Você está em:        | > Projetos     |
|------------------------|--------------------|------------------|--------------------------------------------------|-----------------------|----------------------|----------------|
| 🎍 Minhas informações 💌 |                    |                  |                                                  |                       |                      |                |
| 🖈 Meus auxiliares      |                    |                  |                                                  |                       | C                    | Adicionar novo |
| E Meus Projetos        | Projetos pelo E    | xecutor:         |                                                  |                       |                      |                |
| T                      | Filtrar:           | ٩                |                                                  |                       | Mostrar 10           | • registros    |
|                        | Cód.               | 0 Nome           | ¢ Edital                                         | 0 Ocorrência          | Data da Ocorrência   | Ações 🛛        |
|                        | 2015.01            |                  | Edital de Seleção de Projetos Esportivos 01/2015 | Rejeitado/Arquivado   |                      | 0              |
|                        | 2015.01.           |                  | Edital de Seleção de Projetos Esportivos 01/2015 | Aprovado              |                      | • 1            |
|                        | 2015.01            |                  | Edital de Seleção de Projetos Esportivos 01/2015 | Rejeitado/Arquivado   |                      | o              |
|                        | 2015.01            |                  | Edital de Seleção de Projetos Esportivos 01/2015 | Aprovado              |                      | • 📋            |
|                        | 2015.01            |                  | Edital de Seleção de Projetos Esportivos 01/2015 | Regularmente Inscrito | STAWN OF ME          | 0              |
|                        | Mostrando de 1 até | 5 de 5 registros |                                                  | Primeira              | « Anterior 1 Próxima | » Última       |

# 3. Clique no ícone de visualização do projeto presente no campo 'Ações';

| Menu de navegação      | Projetos             |                |                                                  |                       | Você está em:       | Projetos       |
|------------------------|----------------------|----------------|--------------------------------------------------|-----------------------|---------------------|----------------|
| 🎍 Minhas informações 🔹 |                      |                |                                                  |                       |                     |                |
| 🛪 Meus auxiliares      |                      |                |                                                  |                       |                     | Adicionar novo |
| 🗄 Meus Projetos        | Projetos pelo Exe    | cutor:         |                                                  |                       |                     |                |
|                        | Filtrar:             | Q              |                                                  |                       | Mostrar 10          | stros          |
|                        | Cód.                 | () Nome        | 0 Edital                                         | 0 Ocorrência          | Data da Ocorrência  | Ações          |
|                        | 2015.01              | 0.000          | Edital de Seleção de Projetos Esportivos 01/2015 | Rejeitado/Arquivado   |                     | •              |
|                        | 2015.01.             |                | Edital de Seleção de Projetos Esportivos 01/2015 | Aprovado              |                     | • 📋            |
|                        | 2015.01              |                | Edital de Seleção de Projetos Esportivos 01/2015 | Rejeitado/Arquivado   |                     | 0              |
|                        | 2015.01              |                | Edital de Seleção de Projetos Esportivos 01/2015 | Aprovado              |                     | o ₿            |
|                        | 2015.01              |                | Edital de Seleção de Projetos Esportivos 01/2015 | Regularmente Inscrito |                     | 0              |
|                        | Mostrando de 1 até 5 | de 5 registros |                                                  | Primeira              | « Anterior 1 Próxim | a » Última     |

#### 4. Em seguida, selecione a etapa '7- Verificação' do Projeto;

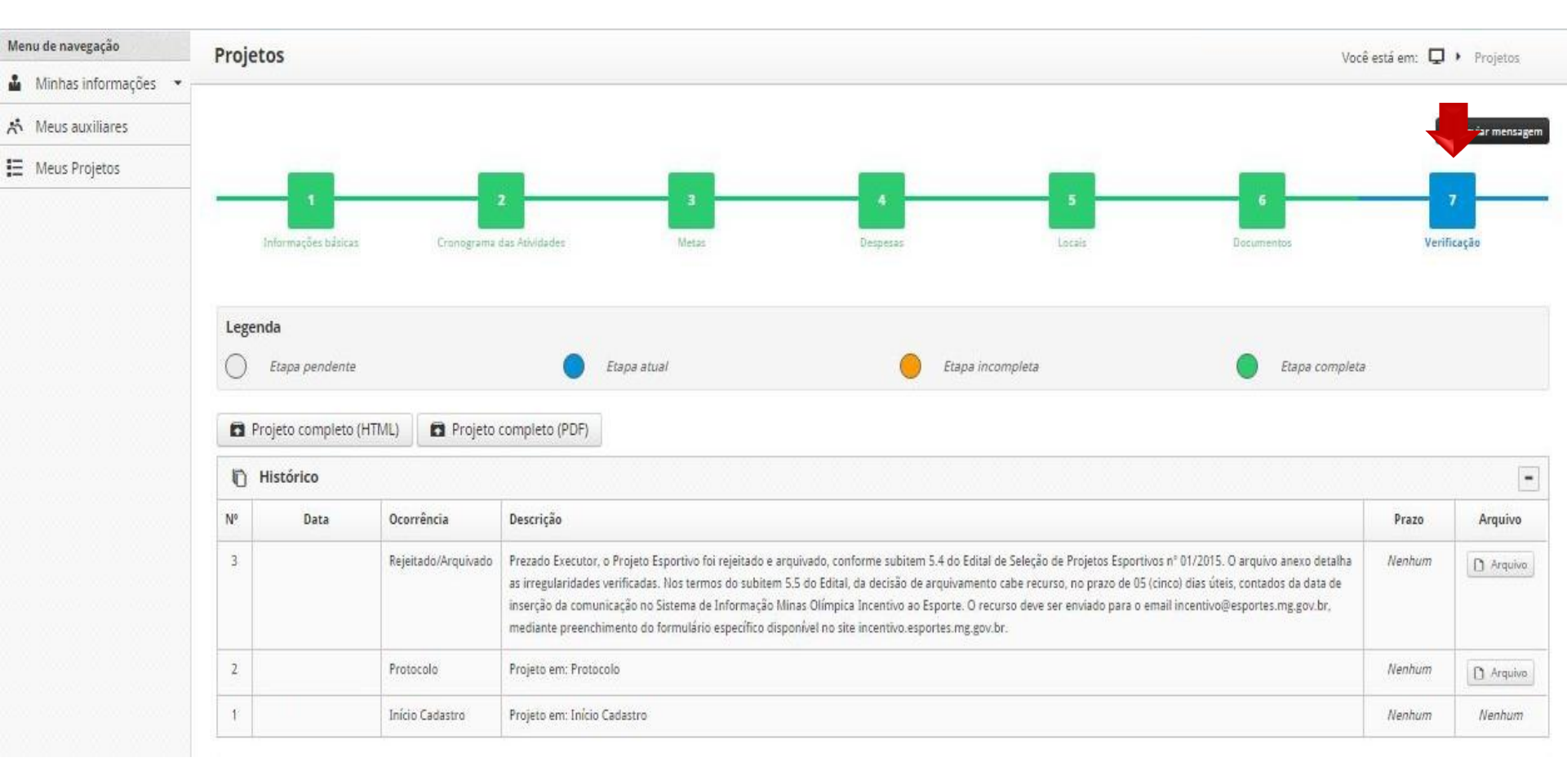

- 5. Na coluna 'Ocorrência' a identifique a opção "Rejeitado/Arquivado";
- 6. Acesse o arquivo com o motivo da rejeição do projeto clicando no ícone "Arquivo".

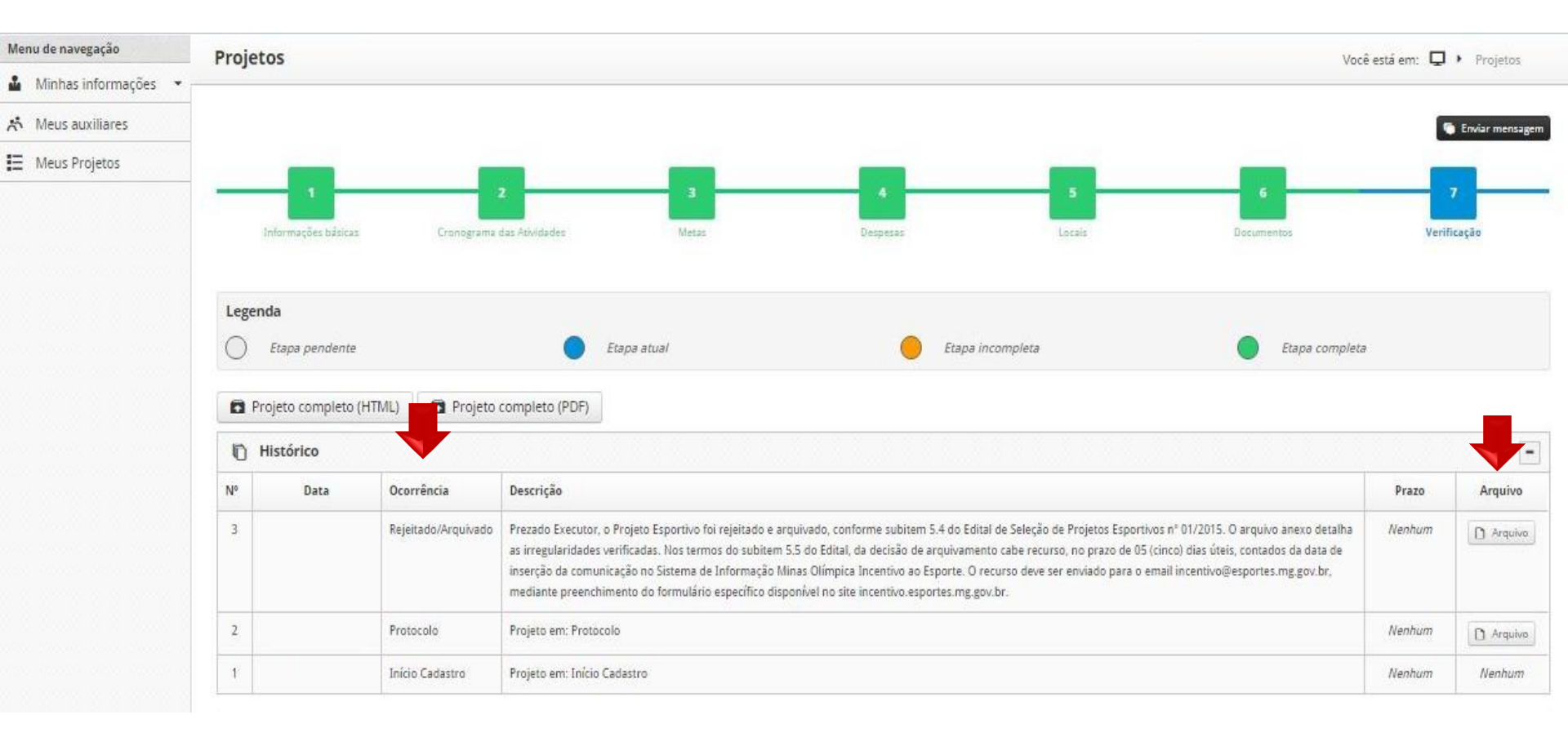

#### Como enviar recurso contra a decisão de rejeição

1 ° Passo:

Acessar o site do Minas Olímpica Incentivo ao Esporte e fazer o *download* do **Formulário de Recurso,** por meio do link:

http://incentivo.esportes.mg.gov.br/documentos/formularios-e-modelos/

| FORMULAR                                                                                                  | IO DE RECURSO                                                                                                    |
|----------------------------------------------------------------------------------------------------|----------------------------------------------------------------------------------------------------|
| Eu, Executor, nos termos do Art.20 do Decreto Nº 46.<br>Minas Olímpica Incentivo ao Esporte contra a deci | 308/2013, apresento recurso junto ao Comitê Deliberativo do<br>são relativa ao projeto esportivo abaixo discriminado: |
| Dados do Projeto Esportivo                                                                                |                                                                                                    |
| Nome do Projeto Esportivo :<br>Executor:<br>Representante Legal:                                          | CNPJ:<br>CPF:                                                                                                    |
| <br>Justificativa (argumentar os motivos com os quais contesta a re                                       | ferida decião)                                                                                                    |
| ·                                                                                                    |                                                                                                    |
|                                                                                                    |                                                                                                    |
|                                                                                                    |                                                                                                    |
| Nestes termos, peço deferimento.                                                                          |                                                                                                    |
| , de de                                                                                                   |                                                                                                    |
|                                                                                                    |                                                                                                    |
| As<br>Representant                                                                                        | isinatura<br>e Legal do Executor                                                                                      |

#### 2 ° Passo:

Preenche o formulário com os dados do projeto, justificativa (devidamente fundamentada), assinatura do representante legal do Executor e data.

Se desejar, o Executor poderá enviar juntamente com o recurso, documentos que forem relevantes para análise da Equipe Técnica e do Comitê Deliberativo.

#### 3° Passo:

Enviar o recurso e a documentação à Equipe Técnica no e-mail: <u>incentivo@esportes.mg.gov.br</u>

De acordo com o subitem 5.5.2. do Edital "o recurso será dirigido à Equipe Técnica, a qual, se não reconsiderar a decisão no prazo de **30(trinta) dias úteis**, contados da data do recebimento do recurso, encaminhá-lo-á ao Comitê Deliberativo".

Ou seja, após a apresentação do recurso, o fluxo de análise e decisão sobre mesmo acontecerá da seguinte forma:

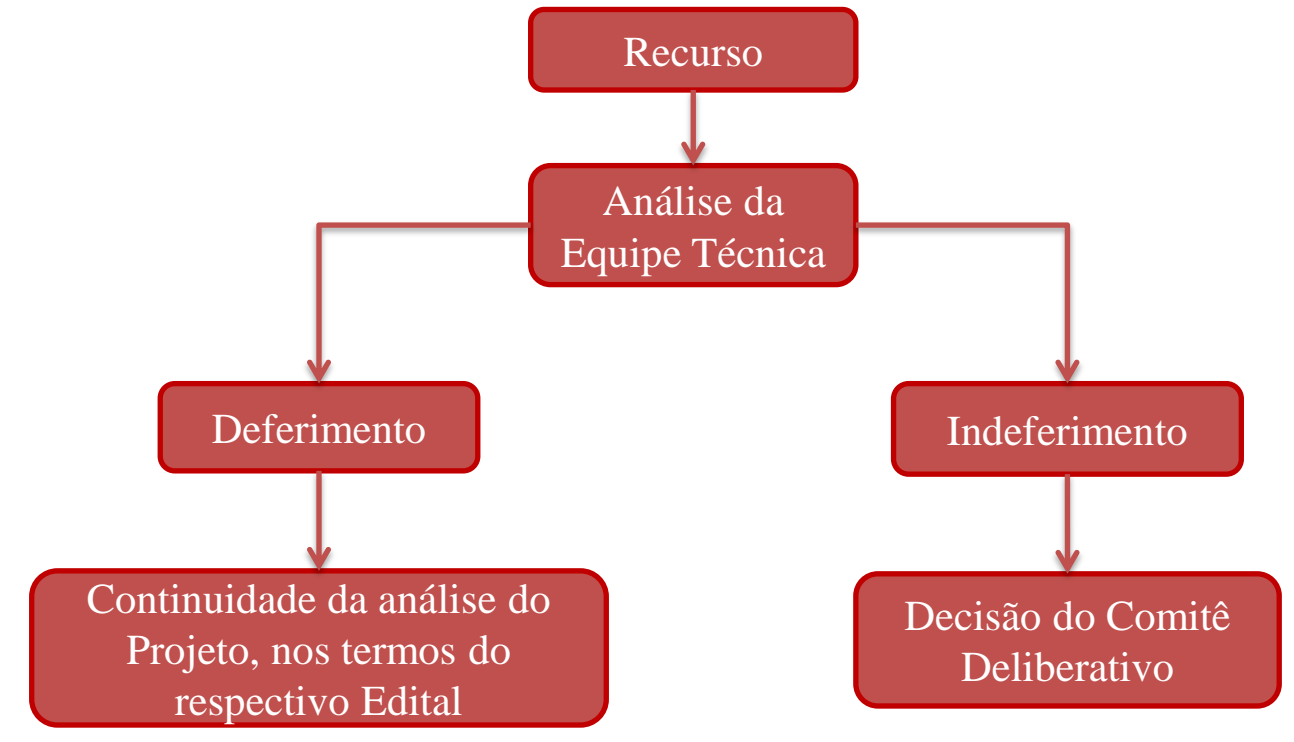

# **IMPORTANTE**

Conforme o subitem 5.5.3 do Edital nº 01/2015, o recurso não será conhecido quando for interposto:

- ✓ fora do prazo de **5 dias úteis**;
- ✓ perante órgão incompetente;
- ✓ por pessoa que não seja representante legal do Executor;
- ✓ sem motivação.

O recurso será decidido no prazo de 30 (trinta) dias úteis contados do recebimento do processo pela Equipe Técnica.

#### **RECURSO CONTRA INDEFERIMENTO DO PROJETO ESPORTIVO**

O subitem 8.2.2.1.4 do Edital nº 01/2015 determina que "da decisão de indeferimento ou aprovação parcial do Projeto Esportivo caberá recurso, a ser encaminhado pelo Sistema de Informação Minas Olímpica Incentivo ao Esporte".

#### Como saber o motivo do indeferimento do Projeto Esportivo

- 1. Entre no Sistema de Informação Minas Olímpica Incentivo ao Esporte e clique no menu '**Meus Projetos**', no qual será apresentado todos os projetos protocolados;
- 2. Verifique no opção 'Ocorrência' qual o projeto indeferido;

| Menu de navegação      | Projetos                |               |                                                  |                               | Você está em: 🏾               | Projetos       |
|------------------------|-------------------------|---------------|--------------------------------------------------|-------------------------------|-------------------------------|----------------|
| 🎍 Minhas informações 💌 |                         |               |                                                  |                               |                               |                |
| 🖈 Meus auxiliares      |                         |               |                                                  |                               |                               | Adicionar novo |
| Meus Projetos          | Projetos pelo Executor: |               |                                                  |                               |                               |                |
| T                      | Filtrar: Q Mostrar 10   |               |                                                  |                               | <ul> <li>registros</li> </ul> |                |
|                        | Cód.                    | Nome 0        | Edital                                           | Ocorrência 🔶                  | Data da Ocorrência            | Ações ≬        |
|                        | 2015.01.                |               | Edital de Seleção de Projetos Esportivos 01/2015 | Indeferido                    |                               | 0              |
|                        | 2015.01.                |               | Edital de Seleção de Projetos Esportivos 01/2015 | 2ª Diligência Parecer Técnico |                               | /              |
|                        | 2015.01.                |               | Edital de Seleção de Projetos Esportivos 01/2015 | Indeferido                    |                               | 0              |
|                        | 2015.01                 |               | Edital de Seleção de Projetos Esportivos 01/2015 | Regularmente Inscrito         |                               | 0              |
|                        | 2015.01.                |               | Edital de Seleção de Projetos Esportivos 01/2015 | Regularmente Inscrito         |                               | 0              |
|                        | Mostrando de 1 até 5 d  | e 5 registros |                                                  | Primeira                      | « Anterior 1 Próxima          | » Última       |
|                        |                         |               |                                                  |                               |                               |                |

# 3. Clique no ícone de visualização do projeto presente no campo 'Ações';

| Menu de navegação      | Projetos                |               |                                                  |                               | Você está em: 📮        | Projetos       |
|------------------------|-------------------------|---------------|--------------------------------------------------|-------------------------------|------------------------|----------------|
| 🎍 Minhas informações 🔻 |                         |               |                                                  |                               |                        |                |
| 🖈 Meus auxiliares      |                         |               |                                                  |                               | •                      | Adicionar novo |
| Meus Projetos          | Projetos pelo Executor: |               |                                                  |                               |                        |                |
|                        | Filtrar:                | ٩             |                                                  |                               | Mostrar 10             | istros         |
|                        | Cód. 🔶                  | Nome          | Edital                                           | Ocorrência 🕴                  | Data da Ocorrência 💧   | Ações 💧        |
|                        | 2015.01.                |               | Edital de Seleção de Projetos Esportivos 01/2015 | Indeferido                    |                        | •              |
|                        | 2015.01.                |               | Edital de Seleção de Projetos Esportivos 01/2015 | 2ª Diligência Parecer Técnico |                        | 1              |
|                        | 2015.01.                |               | Edital de Seleção de Projetos Esportivos 01/2015 | Indeferido                    |                        | 0              |
|                        | 2015.01.                |               | Edital de Seleção de Projetos Esportivos 01/2015 | Regularmente Inscrito         |                        | 0              |
|                        | 2015.01.                |               | Edital de Seleção de Projetos Esportivos 01/2015 | Regularmente Inscrito         |                        | 0              |
|                        | Mostrando de 1 até 5 de | e 5 registros |                                                  | Primeira                      | « Anterior 1 Próxima » | Última         |

#### 4. Em seguida, selecione a etapa '7- Verificação' do Projeto;

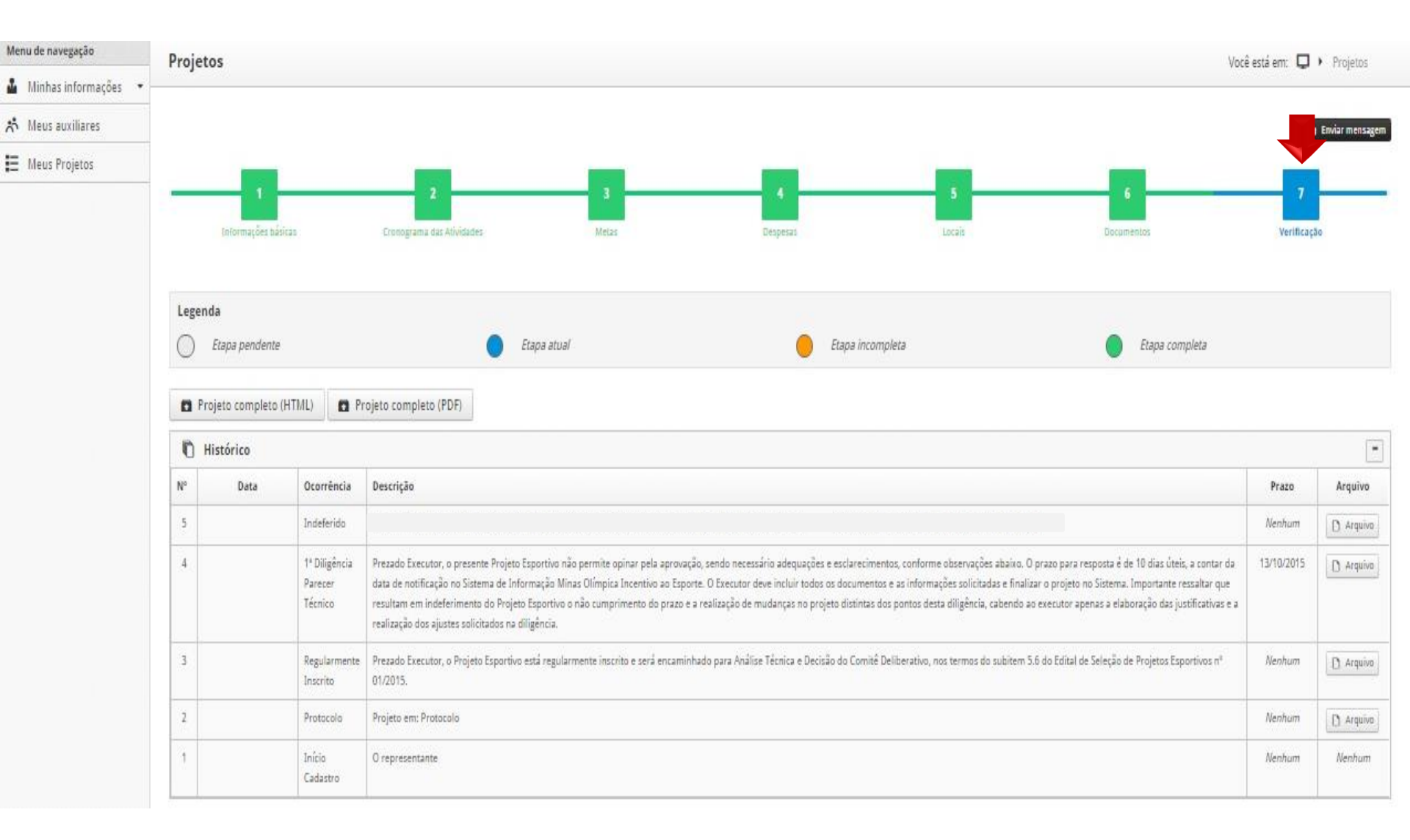

# 5. Na coluna 'Ocorrência' a identifique a opção 'Indeferido';

6. Por fim, para acessar o arquivo com o motivo do indeferimento do projeto clique no ícone "**Arquivo**".

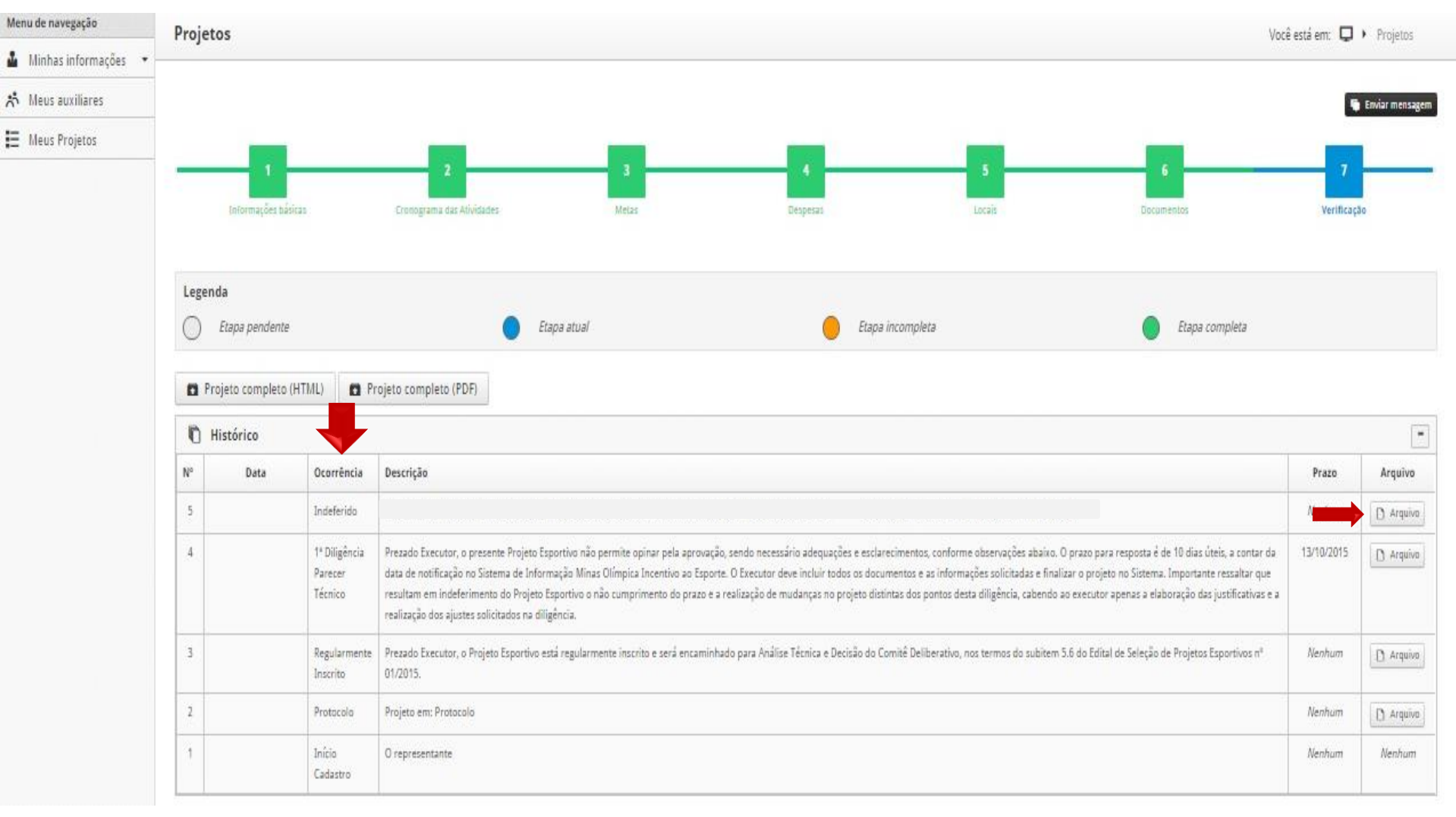

# Como enviar o recurso contra o indeferimento

1 ° Passo:

Acessar o site do Minas Olímpica Incentivo ao Esporte e fazer o *download* do **Formulário de Recurso,** por meio do link:

http://incentivo.esportes.mg.gov.br/documentos/formularios-e-modelos/

|                                                   | FORMULÁRIO DE RECURSO                                                                                                    |
|---------------------------------------------------|----------------------------------------------------------------------------------------------------|
| Eu, Executor, nos<br>Minas Olímpica I             | stermos do Art.20 do Decreto Nº 46.308/2013, apresento recurso junto ao Comitê Deliberativo do<br>Incentivo ao Esporte contra a decisão relativa ao projeto esportivo abaixo discriminado: |
| Dados do Projeto                                  | Esportivo                                                                                                    |
| Nome do Projeto<br>Executor:<br>Representante Leg | Esportivo: CNPJ:<br>gal: CPF:                                                                                                    |
| Justificativa (argu                               | imentar os motivos com os quais contesta a referida decião)                                                                                                    |
| -                                                 |                                                                                                    |
|                                                   |                                                                                                    |
|                                                   |                                                                                                    |
| Nestes termos, pe                                 | eço deferimento.                                                                                                    |
|                                                   |                                                                                                    |
| <sup>*</sup> <sup>*</sup>                         | de de                                                                                                    |
|                                                   |                                                                                                    |
|                                                   | Assinatura                                                                                                    |
|                                                   | Representante Legal do Executor                                                                                                    |

#### 2 ° Passo:

Preenche o formulário com os dados do projeto, justificativa (devidamente fundamentada), assinatura do representante legal do Executor e data.

Se desejar, o Executor poderá enviar juntamente com o recurso, documentos que forem relevantes para análise da Equipe Técnica e do Comitê Deliberativo.

#### 3° Passo:

Enviar o recurso e a documentação à Equipe Técnica no e-mail: <u>incentivo@esportes.mg.gov.br</u>

O prazo para envio do recurso contra a decisão de indeferimento será de **30** (**trinta**) **dias corridos**, contados da ciência do indeferimento. O subitem 8.2.2.1.5 do Edital também determina que "o recurso será dirigido ao Comitê Deliberativo, o qual, se não reconsiderar a decisão no prazo de 30(trinta) dias úteis, contados da data de encaminhamento pela Equipe Técnica, encaminhá-lo-á ao Secretário de Estado de Esportes".

> Ou seja, após a apresentação do recurso, o fluxo de análise acontecerá da seguinte forma:

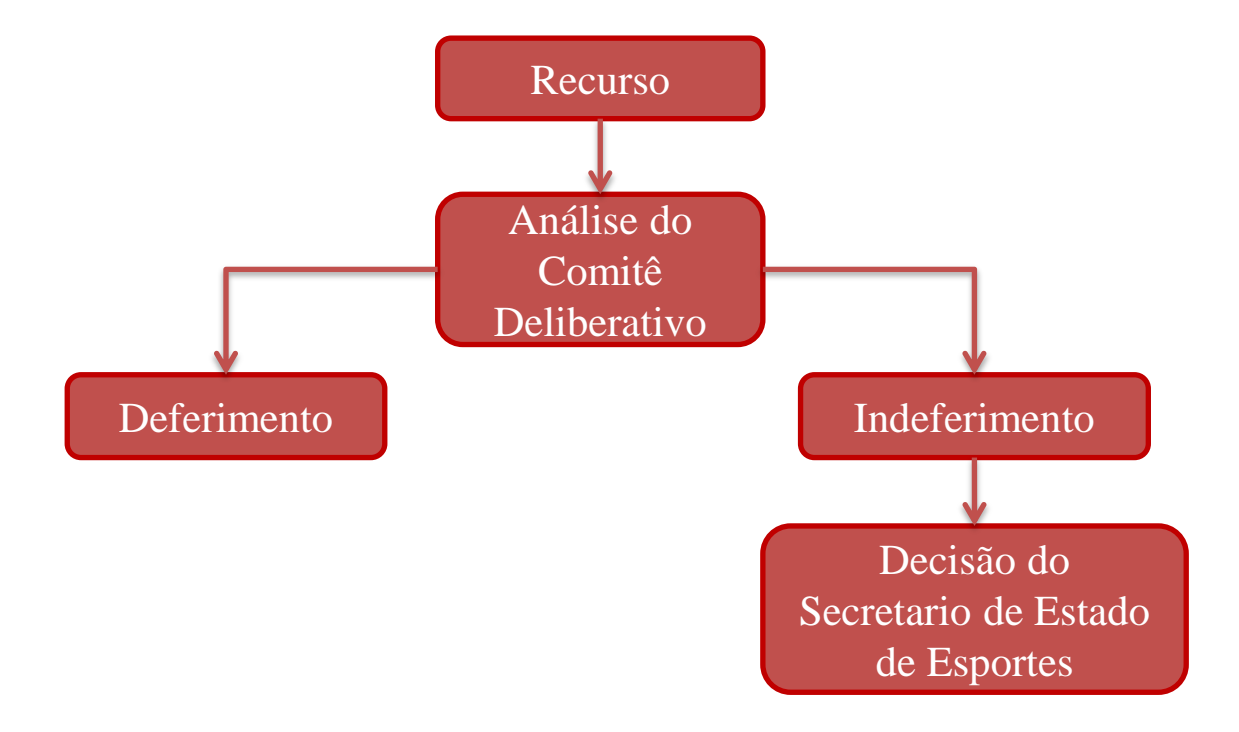

# **IMPORTANTE**

Conforme o subitem 8.2.2.1.6 do Edital nº 01/2015, o recurso não será conhecido quando for interposto:

- ✓ fora do prazo de **30 dias corridos**;
- ✓ perante órgão incompetente;
- ✓ por pessoa que não seja o representante legal do Executor;
- ✓ sem motivação.

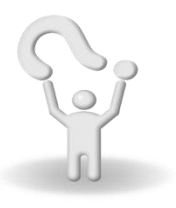

Em caso de dúvidas, favor enviar e-mail para incentivo@esportes.mg.gov.br